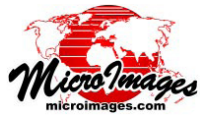

## 表示画面のクイックスナップショット

表示ウィンドウにある [クイックスナップショット (Quick Snapshot)] アイコンボタン 🍪 を使って、画面の表示内容を さまざまなフォーマットから選んで 24bit コンポジット画像 に自動保存できます。スナップショットは、現在表示中の全 てのレイヤを合成した画像として、画面の解像度でキャプ チャされます。ジオリファレンスの情報は、RVC ラスタフォー マットについてはスナップショットと一緒に自動保存されま

| Quick Snapshot Settings                                |                         | 9  |
|--------------------------------------------------------|-------------------------|----|
| Format Cootter 17W (localess)                          |                         | Y  |
| Quick-Save Folder C:\Users\crobbins\Docume             | nts\Snapshots           | 2  |
| Quick-Save Prefix Townsend                             | Next Index 1            | IJ |
| 🕱 Save Google Earth KML (if Geographic CRS) a          | and "World + PRJ" files | 1  |
| 🕅 Make subfolder for each snapshot when quick save     |                         | 5  |
| Open result with default application                   |                         | Ρ  |
| Show result using KML viewer (usually in Google Earth) |                         | 仴  |
|                                                        | OK Cancel               | カ  |

す。外部フォー マットに保存す る場合は、ジオ リファレンスと して Arc World、 PRJ、KML への 保存を選ぶこと が出来ます。

## クイックスナップショットの設定

初めて [ クイックスナップショット] アイコンボタン をクリックした時、〈クイックスナップショットの設定 (Quick Snapshot Settings)>ウィンドウが開きます(左上の図を参照)。 [フォーマット (Format)] メニューから画像のフォーマットを選 び、[簡易保存フォルダ (Ouick-Save Folder)] ボタンを押してス ナップショットの保存先フォルダを選択します。[簡易保存名 (Quick-Save Prefix)] フィールドにはテキストを入力します。こ の簡易保存名の文字と、[次の番号 (Next Index)] フィールドの 値で始まり1ずつ自動増加する数字を使って、画像ファイルに 名前が付けられます。2回目以降のクイックスナップショット は、[クイックスナップショット]アイコンボタンを押したとき、 スナップショットの設定に基づき自動で保存されます(2回目 以降プロンプトは出ません)。 〈クイックスナップショットの設 定〉ウィンドウはいつでも開いて変更することができます。表 示ウィンドウの [オプション (Option)]>[スナップショットの設 定 (Snapshot Settings)] を選ぶか、表示マネージャで [オプショ ン]>[表示ウィンドウオプション (View Option)] を選択します。 また、表示ウィンドウで [表示ウィンドウ (View)]>[スナップ ショットを別名保存 (Save Snapshot As)] を選択して、スナップ ショットの名前と保存先を指定することが出来ます。

## スナップショットのフォーマット

利用できる画像フォーマットの一覧を下に示します。スナッ プショットは RVC ラスタオブジェクトとしてさまざまな圧縮方 法(または圧縮なし)で保存できます。また、さまざまな圧縮オ プションを持つ RVC 以外の外部フォーマットの中からも選ぶこ

| スナップショットのフォーマット         |                             |  |
|-------------------------|-----------------------------|--|
| RVC - 非圧縮               | JP2 - ユーザ定義                 |  |
| RVC - DPCM (欠損なし)       | GeoTIFF - 非圧縮               |  |
| RVC - ハフマン符号 ( 欠損なし )   | GeoTIFF - LZW ( 欠損なし )      |  |
| RVC - JPEG2000 ( 欠損なし ) | GeoTIFF - PackBits ( 欠損なし ) |  |
| RVC - JPEG2000 最高画質     | TIFF - 非圧縮                  |  |
| RVC - JPEG2000 ユーザ定義    | TIFF - LZW ( 欠損なし )         |  |
| RVC - JPEG 最高画質         | TIFF - PackBits ( 欠損なし )    |  |
| RVC - JPEG ユーザ定義        | JPEG - 最高品質                 |  |
| GeoJP2 - 欠損なし           | JPEG - ユーザ定義                |  |
| GeoJP2 - 最高画質           | PNG                         |  |
| GeoJP2 - ユーザ定義          | KMZ - JPEG – 最高品質           |  |
| JP2 - 欠損なし              | KMZ – JPEG - ユーザ定義          |  |
| JP2 - 最高品質              | KMZ - PNG                   |  |

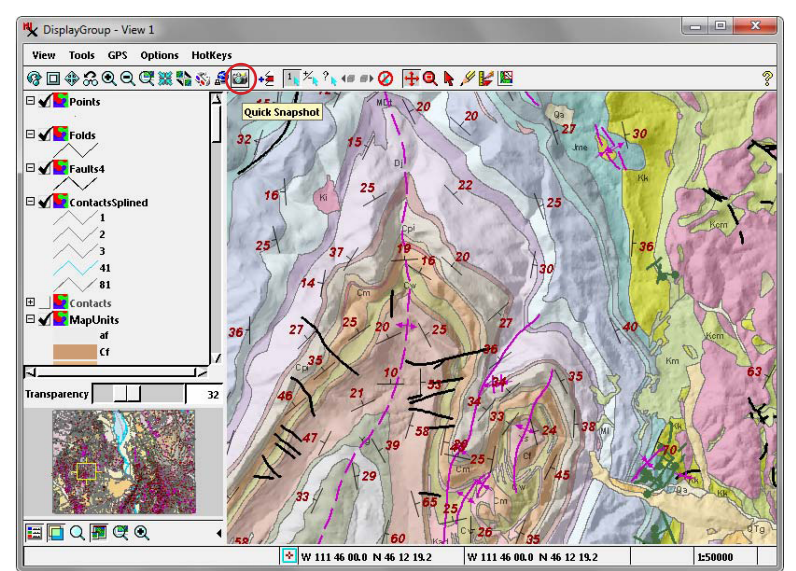

とができます。RVC、GeoJP2、GeoTIFF への出力を選んだ場合、 ジオリファレンス情報がファイルの一部として保存されます。そ の他のフォーマットの場合、[(地理座標系であれば) グーグルアー ス用 KML ファイルと "World+PRJ" ファイルを保存 (Save Google Earth KML (if Geographic CRS) and "World + PRJ" files)] トグル をオンにすることで、ジオリファレンス情報を関連するファイル で保存できます。スナップショットの座標参照系 (CRS) は、グルー プの座標参照系によって決まります。レイアウトの場合、スナッ プショットの座標参照系は、ローカルでない座標参照系を持つ 一番下のグループによって決まります。[簡易保存の時、スナッ プショットごとにサブフォルダを作成 (Make subfolder for each snapshot when quick save)] 設定は、独立したジオリファレンス ファイルを持つスナップショットを作成する時に便利です。その スナップショットに対する全てのファイルが独立したサブフォ ルダ(画像ファイルと同じ名前)の中に保存されるからです。こ れらのフォーマットのスナップショットは、保存されたジオリ ファレンス情報を使って、他の地理データレイヤと組み合わせ て TNT 製品で表示することができます。外部フォーマットのス ナップショットは、レポートの作成やウェブ画像として、または その他の目的で、さまざまなソフトウェア製品で利用できます。 外部フォーマットのスナップショットの場合、〈クイックスナッ プショットの設定〉で、[既定のソフトウェアで結果を開く (Open result with default application)] トグルをオンにすることで、ユー ザのシステムの中でそのフォーマットに関連づけられたソフト ウェアアプリケーションでスナップショットを自動的に開くこ とが出来ます。

## Google Earth のスナップショット

GeoTIFF、TIFF、JPEG、PNG フォーマットのいずれかを選び、 ジオリファレンスファイルの保存を選ぶことで Google Earth で表 示可能なスナップショットを作ることが出来ます。Google Earth にスナップショットを自動で表示させるには、〈クイックスナッ プショットの設定〉の中の [KML ビューワ (通常 Google Earth) を使って結果を表示する (Show result using KML viewer (usually in Google Earth)]] オプションをオンにします。詳しくはテクニカ ルガイドの空間データ表示:「Google Earth 用のクイックスナッ プショット (Quick Snapshot for Google Earth)」をご覧ください。